## Як встановити адресу CONNECT пристрою?

Для початку потрібно підключити модулі по шині CONNECT до пристрою

Щоб перевірити чи пристрій підключено потрібно зайти в меню конфігурації приладу, перейти на вкладку **Інфо/Обладнання**, якщо в графі CONNECT буде повідомлення про **відсутність підключених пристроїв**, тоді потрібно перевірити підключення. Якщо ж все виконано правильно, ви побачите основну інформацію про модуль: його адресу версію прошивки і т.д.

| CONNECT |      |      |  |
|---------|------|------|--|
| ID      | VER  | ADDR |  |
| 04      | VM02 | 0106 |  |

## Після цього потрібно перейти на вкладку Система/CONNECT

| a Coltan     |                                                                          |                                                                 |
|--------------|--------------------------------------------------------------------------|-----------------------------------------------------------------|
| + + C        | Birel address from                                                       | 1 0 • 0 • 0 i                                                   |
| BITREK       | <ul> <li>For + CHUMM + INFORM + SALEND + BATHOR + INFORMATION</li> </ul> | except                                                          |
| 0.01044      | a) < Prainterait                                                         | (U. Societto consultatives) (D. Sa Linaiouranossis) (U. Alonana |
| 199329       | Налиштування CONNECT                                                     |                                                                 |
| CONNECT      | Warren angenes es const (2000)22<br>20                                   |                                                                 |
| 100201/00110 |                                                                          |                                                                 |
|              |                                                                          |                                                                 |
|              |                                                                          |                                                                 |
|              |                                                                          |                                                                 |
|              |                                                                          |                                                                 |
|              |                                                                          |                                                                 |
|              |                                                                          |                                                                 |
|              |                                                                          |                                                                 |
|              |                                                                          |                                                                 |
|              |                                                                          |                                                                 |
|              |                                                                          |                                                                 |
|              |                                                                          |                                                                 |
|              |                                                                          |                                                                 |

В розділі ви можете задати **адресу** на шині CONNECT, робиться це для запобігання конфліктів між модулями, оскільки два модулі із однаковою адресою працювати не будуть. Початкова адреса модуля CONNECT вказана в коробці модулю

From: https://docs.bitrek.video/ - **Bitrek Video Wiki** 

Permanent link: https://docs.bitrek.video/doku.php?id=uk:connect

Last update: 2024/04/18 13:57